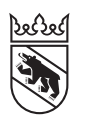

Steuern Impôts

#### Livret

# Remplir la déclaration d'impôt d'un tiers

Si vous êtes chargé e de remplir la déclaration d'impôt **d'un membre de votre famille ou de l'un e de vos proches**, ou si vous êtes à la tête d'une **agence fiduciaire / organisation** qui établit les déclarations d'impôt au nom de ses client es et mandant es, BE-Login et sa fonction «Déclaration d'impôt de tiers» vont grandement vous simplifier la tâche.

Ils vous permettront de **centraliser très simplement la gestion des déclarations d'impôt** que vous remplissez pour d'autres personnes physiques, sujets fiscaux virtuels (p. ex. communautés héréditaires ou de copropriétaires, etc.) ou personnes morales et d'accéder à chacune d'entre elles, depuis votre propre compte BE-Login.

#### Conditions

Pour pouvoir utiliser la fonction «Déclarations d'impôt de tiers», vous devez **avoir un compte BE-Login**.

Le canton de Berne utilise exclusivement **AGOV**, le service d'authentification des autorités suisses, pour sécuriser l'accès à ses services électroniques, **www.be.ch/agov**. Les facteurs d'identification que vous avez utilisés jusqu'ici (SwissID, connexion à l'aide d'un mot de passe ou d'un code par SMS, application BE-Login ou liste de codes) ne seront plus disponibles après le passage à l'authentification AGOV. Vous serez guidé e pas à pas tout au long du processus. Rendez-vous sur **www.taxme.ch** et cliquez sur «Se connecter».

#### Gestion de collaborateurs et collaboratrices

Nous recommandons aux **fiduciaires/organisations employant plusieurs personnes** qui souhaitent utiliser les fonctions «Gestion des collaborateurs» et «Gestion des droits» de se reporter au **livret destiné aux fiduciaires pour remplir les déclarations d'impôt**, que vous trouverez à l'adresse **www.taxme.ch**.

#### Des questions?

Support BE-Login **+41 31 636 99 98** BE-Login Impôts/TaxMe **+41 31 633 60 03** ou **www.taxme.ch** 

## Sommaire

| 1. | Se connecter à BE-Login                               | 3  |
|----|-------------------------------------------------------|----|
| 2. | Enregistrer des déclarations d'impôt                  | 4  |
| 3. | Tableau de toutes les déclarations d'impôt rattachées | 4  |
| 4. | Enregistrer des prolongations de délai                | 5  |
| 5. | Remplir les déclarations d'impôt                      | 6  |
| 6. | Utiliser TaxMe online                                 | 7  |
| 7. | Ajouter des justificatifs                             | 8  |
| Q  | Delavá ficeel pumárique                               | 10 |
| 0. | neleve liscal numerique                               | 10 |
| 9. | Terminer la déclaration d'impôt                       | 10 |

### 1. Se connecter à BE-Login

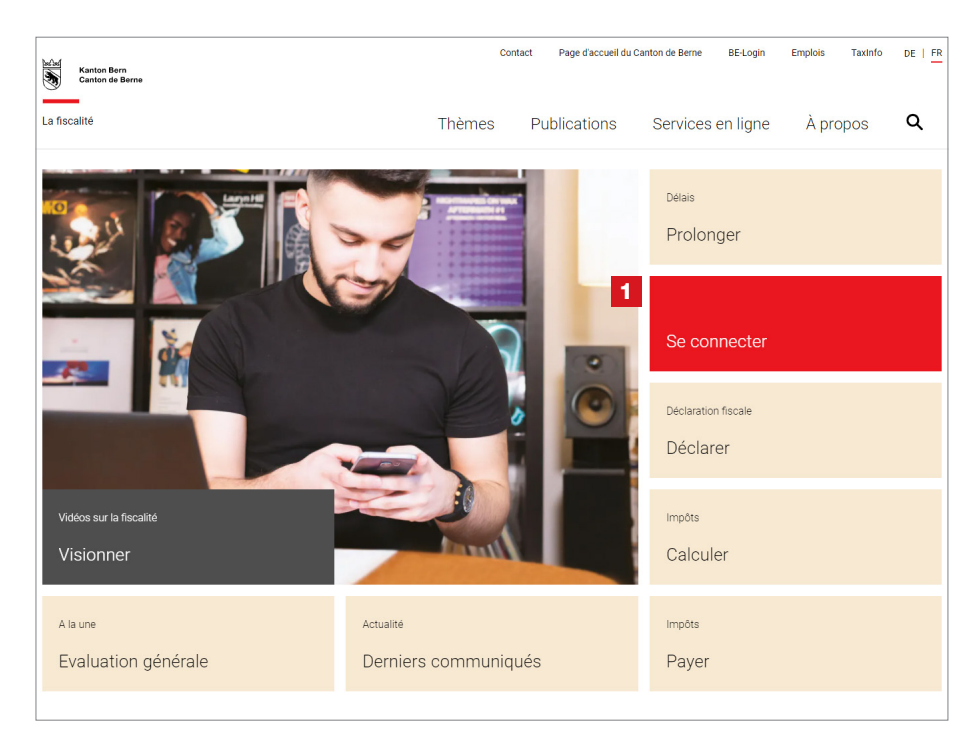

1 Rendez-vous sur **www.taxme.ch** et cliquez sur la vignette «**Se connecter**».

En fonction de votre situation, sélectionnez
«J'ai un compte BE-Login» ou
«Je n'ai pas un compte BE-Login»
et suivez les instructions.

Vous trouverez de plus amples informations relatives à la connexion à BE-Login dans le livret «**Remplir la déclaration d'impôt en ligne pour particuliers**» sur **www.taxme.ch/aide**.

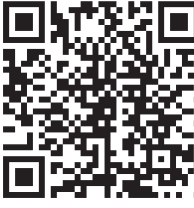

| Canton de Berne Page d'accueil                                     | Deutsch                                                                                                    |
|--------------------------------------------------------------------|----------------------------------------------------------------------------------------------------|
| Kanton der Berne<br>Canton der Berne<br>TaxMe-Online Page d'accusi | Contact                                                                                                    |
|                                                                    | Imprimer cette page &<br><sup>C2</sup> Vidéo «Introduction»<br>TaxMe Online                                                                 |
| J'ai un compte BE-Login                                            | 3<br>Je n'ai pas de compte BE-Login                                                                                                    |
| Démarrer BE-Login                                                  | Code personnel: Continuer                                                                                                    |
|                                                                    | J'al besoin d'un nouveau code personnel<br>Seules les personnes physiques peuvent commander un code personnel en<br>ligne.<br>Commander ici |

### Profitez des avantages de BE-Login:

- Télédéclarer de bout en bout (remplir, valider et déposer votre déclaration d'impôt en ligne)
- Téléverser vos justificatifs
- Importer automatiquement le contenu d'un relevé fiscal numérique
- Consulter vos bordereaux, vos taxations, vos règlements et vos paiements anticipés, etc.
- Le tout de manière aussi sécurisée qu'avec l'e-banking

#### 2. Enregistrer des déclarations d'impôt

| Canton de Berne Page d'acci                         | Iell      |                | 141.04          |                                                         | Deutsch                           |                    |
|-----------------------------------------------------|-----------|----------------|-----------------|---------------------------------------------------------|-----------------------------------|--------------------|
|                                                     |           |                |                 | Contact PL                                              | an de site                        | Déconnexion A      |
| Impôts Formation Infra                              | structure | Trafic         | Registre        | TARAST                                                  |                                   | Mon compte         |
|                                                     | Page p    | rincipale > In | npôts > Déclara | tions d'impôt de tiers > Saisir une déclaration d'impôt |                                   |                    |
| éclaration d'impôt                                  |           |                |                 |                                                         | Imp                               | rimer cette page 🔒 |
| Saisir une déclaration                              | Αјοι      | iter une       | déclara         | tion d'impôt                                            |                                   |                    |
| d'impôt<br>alcul des impôts                         | Veuille   | z saisir les   | données d'ide   | ntification indiquées dans la lettre annonçant la décla | aration d'impôt que vous souhaite | z ajouter.         |
| aver mes impôts                                     | Pour o    | haque décla    | aration d'impi  | t, il vous est possible de saisir des remarques comple  | émentaires.                       |                    |
| enregistrer pour l'impôt à la                       | Αјοι      | iter une dé    | claration d'ir  | ıpôt                                                    |                                   |                    |
| purce                                               |           |                |                 | Les champs accompagnés d'un astérisque (*) doive        | nt impérativement être complétés  | . I                |
| npôt à la source démo<br>enrésentants / fiduciaires |           | Nu             | méro GCP *      |                                                         |                                   |                    |
| dresses                                             | 2         | Num            | iéro du cas *   | Exemple: 12123123                                       |                                   |                    |
|                                                     | 3         |                |                 | Exemple: 12                                             |                                   |                    |
|                                                     |           | Code d'id      | entification *  | Exemple: KttvPyPPk3                                     |                                   |                    |
|                                                     |           | (              | Observations    |                                                         |                                   |                    |
|                                                     |           |                |                 |                                                         |                                   |                    |
|                                                     |           |                |                 |                                                         |                                   |                    |
|                                                     |           |                |                 |                                                         |                                   |                    |
|                                                     |           |                |                 |                                                         |                                   |                    |
|                                                     |           |                |                 |                                                         | //                                |                    |
|                                                     |           |                | 4               | Enregistrer                                             |                                   |                    |
|                                                     | Ann       | ılor           |                 |                                                         |                                   |                    |
|                                                     | Ann       | nei            |                 |                                                         |                                   |                    |

Nota bene: les fenêtres peuvent être différentes selon que vous êtes connecté e en tant que particulier ou fiduciaire/organisation. La marche à suivre est toutefois la même dans les deux cas.

onnez 1 l'onglet «Impôts» onction «Déclarations d'impôt rs», puis cliquez sur «Saisir une ration» et sur «Enregistrer une elle déclaration d'impôt».

ez les 3 données d'accès irent sur la lettre annonçant aration d'impôt à ajouter.

ourrez ensuite remplir la déclaration ment dans BE-Login.

quez sur «**Enregistrer**», tournez à la page «Saisir une ration d'impôt»

### avoir

Pour des raisons de protection des données, vous devez faire la procédure de rattachement chaque année.

#### З. Tableau de toutes les déclarations d'impôt rattachées

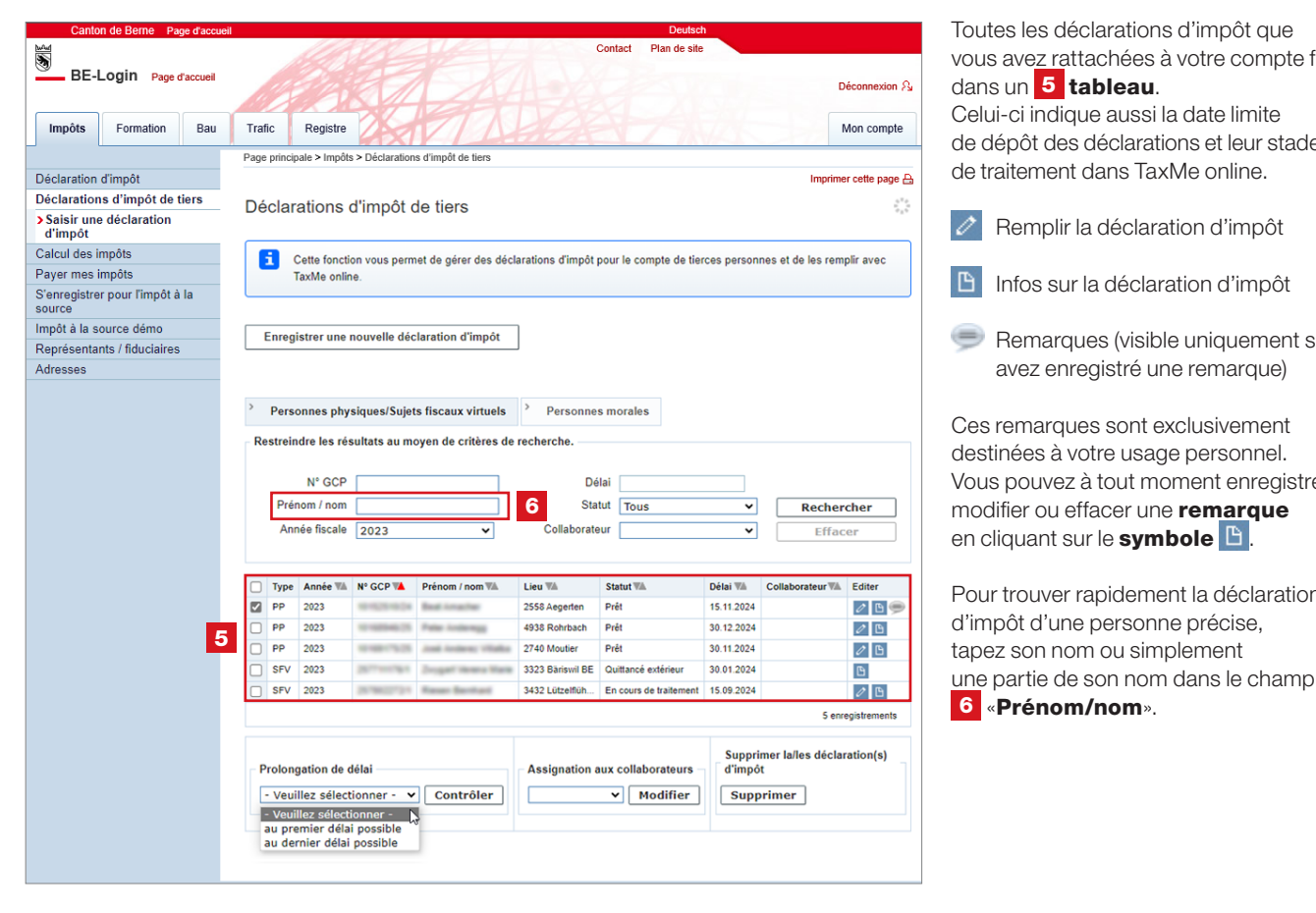

Toutes les déclarations d'impôt que vous avez rattachées à votre compte figurent dans un 5 tableau. Celui-ci indique aussi la date limite de dépôt des déclarations et leur stade de traitement dans TaxMe online. 0 Remplir la déclaration d'impôt B Infos sur la déclaration d'impôt ۲ Remarques (visible uniquement si vous avez enregistré une remarque) Ces remarques sont exclusivement destinées à votre usage personnel. Vous pouvez à tout moment enregistrer, modifier ou effacer une remarque en cliquant sur le **symbole** Pour trouver rapidement la déclaration d'impôt d'une personne précise,

## 4. Enregistrer des prolongations de délai

Vous pouvez, très simplement, enregistrer une prolongation de délai pour plusieurs, voire toutes les déclarations d'impôt dont vous êtes chargé·e.

| suell Tra              | afic Regis<br>e principale > In<br>écclaration<br>î Cette fo<br>TaxMe o<br>Enregistrer u<br>Personnes  <br>estreindre les            | stre<br>stre<br>s d'impó<br>nction vous p<br>nnine.<br>ne nouvelle<br>ohysiques/S              | déclaration d'impôt<br>de tiers<br>déclaration d'impôt<br>uijets fiscaux virtuels                                                                                                    | éclarations d'impôt pour                                                              | r le compte                                                                  | de site                                                                                                    | Impri                                                                                                    | Déconnexion<br>Mon compte<br>mer cette page                                                                                 |
|------------------------|----------------------------------------------------------------------------------------------------|------------------------------------------------------------------------------------------------|----------------------------------------------------------------------------------------------------|---------------------------------------------------------------------------------------|------------------------------------------------------------------------------|----------------------------------------------------------------------------------------------------|----------------------------------------------------------------------------------------------------|----------------------------------------------------------------------------------------------------|
| suell Tra              | i Cette fo<br>Enregistrer u<br>Personnes j                                                                                           | stre<br>npôts > Déclar<br>as d'impé<br>nction vous p<br>nnline.<br>ne nouvelle<br>ohysiques/S  | ations d'impôt de liers<br>6t de tiers<br>exernet de gérer des de<br>déclaration d'impôt<br>uijets fiscaux virtuels                                                                                                    | éclarations d'impôt pou                                                               | r le compte                                                                  | de tierces per                                                                                                    | Impri                                                                                                    | Déconnexion<br>Mon compte<br>mer cette page                                                                                 |
| Bau Tra<br>Pag<br>S Dé | afic Regis<br>e principale > In<br>éclaration<br>i Cette fo<br>TaxMe o<br>Enregistrer u<br>Personnes  <br>estreindre les             | stre<br>stre<br>s d'impó<br>s d'impó<br>nction vous p<br>online.<br>ne nouvelle<br>ohysiques/S | Arations d'impôt de tiers<br>Arations d'impôt de tiers<br>At de tiers<br>déclaration d'impôt<br>uijets fiscaux virtuels                                                                                                    | éclarations d'impôt pour                                                              | r le compte                                                                  | de tierces per                                                                                                    | Impr<br>sonnes et de les re                                                                                                    | Déconnexion<br>Mon compte<br>mer cette page                                                                                 |
| Bau Tra<br>Pag<br>S Dé | Afric Registrer und      Afric Registrer und      Afric Registrer und      Cette for      TaxMe (     Personnes       estreindre les | stre<br>s d'impó<br>nction vous p<br>nnline.<br>ne nouvelle<br>physiques/S                     | ations d'impôt de liers<br>ôt de tiers<br>nermet de gérer des de<br>déclaration d'impôt<br>uijets fiscaux virtuels                                                                                                    | éclarations d'impôt pour                                                              | r le compte                                                                  | de tierces pers                                                                                                    | Impri                                                                                                    | Mon compte                                                                                                    |
| s Dé                   | e principale > Ir<br>éclaration<br>Cette fo<br>TaxMe o<br>Enregistrer u<br>Personnes  <br>estreindre les                             | npôts > Déclar<br>S d'impć<br>nction vous p<br>nnline.<br>ne nouvelle<br>physiques/S           | rations d'impôt de liers                                                                                                    | éclarations d'impôt pour                                                              | r le compte                                                                  | de tierces per                                                                                                    | Impri                                                                                                    | mercette page                                                                                                    |
| s Dé                   | Cette fo<br>TaxMe o<br>Enregistrer u<br>Personnes p<br>estreindre les                                                                | nction vous p<br>online.<br>ne nouvelle<br>physiques/S                                         | Ôt de tiers<br>permet de gérer des de<br>déclaration d'impôt<br>sujets fiscaux virtuels                                                                                                    | éclarations d'impôt pour                                                              | r le compte                                                                  | de tierces per                                                                                                    | Impri                                                                                                    | mer cette page                                                                                                    |
|                        | Cette fo<br>TaxMe o<br>Enregistrer u<br>Personnes p<br>estreindre les                                                                | nction vous p<br>nntion vous p<br>nnline.<br>ne nouvelle<br>physiques/S                        | Öt de tiers         permet de gérer des de         déclaration d'impôt         sujets fiscaux virtuels                                                                                                    | éclarations d'impôt pou                                                               | r le compte                                                                  | de tierces per                                                                                                    | sonnes et de les re                                                                                                    | ی<br>mplir avec                                                                                                    |
| ,                      | Cette fo<br>TaxMe o<br>Enregistrer u<br>Personnes<br>estreindre les                                                                  | nction vous p<br>nline.<br>ne nouvelle<br>physiques/S                                          | permet de gérer des de<br>déclaration d'impôt                                                                                                    | éclarations d'impôt pour                                                              | r le compte                                                                  | de tierces per                                                                                                    | sonnes et de les re                                                                                                    | mplir avec                                                                                                    |
|                        | Cette fo<br>TaxMe o<br>Enregistrer u<br>Personnes  <br>estreindre les                                                                | nction vous p<br>online.<br>ne nouvelle<br>ohysiques/S                                         | eermet de gérer des de<br>déclaration d'impôt<br>sujets fiscaux virtuels                                                                                                    | éclarations d'impôt pour                                                              | r le compte                                                                  | de tierces per                                                                                                    | sonnes et de les re                                                                                                    | mplir avec                                                                                                    |
| ,                      | TaxMe o<br>Enregistrer u<br>Personnes<br>estreindre les                                                                              | ne nouvelle<br>physiques/S                                                                     | déclaration d'impôt                                                                                                    | s > Personnes m                                                                       |                                                                              |                                                                                                    |                                                                                                    |                                                                                                    |
|                        | Enregistrer u<br>Personnes  <br>estreindre les                                                                                       | ne nouvelle<br>physiques/S                                                                     | déclaration d'impôt<br>iujets fiscaux virtuels                                                                                                    | s > Personnes m                                                                       |                                                                              |                                                                                                    |                                                                                                    |                                                                                                    |
| >                      | Enregistrer u<br>Personnes<br>estreindre les                                                                                         | ne nouvelle<br>physiques/S                                                                     | déclaration d'impôt<br>iujets fiscaux virtuels                                                                                                    | s > Personnes m                                                                       |                                                                              |                                                                                                    |                                                                                                    |                                                                                                    |
| >                      | Personnes<br>estreindre les                                                                                                    | ohysiques/S                                                                                    | ujets fiscaux virtuels                                                                                                    | s > Personnes m                                                                       |                                                                              |                                                                                                    |                                                                                                    |                                                                                                    |
| >                      | Personnes<br>estreindre les                                                                                                    | ohysiques/S                                                                                    | ujets fiscaux virtuels                                                                                                    | s > Personnes m                                                                       |                                                                              |                                                                                                    |                                                                                                    |                                                                                                    |
|                        | estreindre les                                                                                                    |                                                                                                | .,                                                                                                    |                                                                                       | orales                                                                       |                                                                                                    |                                                                                                    |                                                                                                    |
|                        | N° G<br>Prénom / n                                                                                                    | CP                                                                                             |                                                                                                    | Délai<br>Statut                                                                       | Tous                                                                         |                                                                                                    | V Reche                                                                                                    | ercher                                                                                                    |
|                        | Année fisc                                                                                                    | ale 2023                                                                                       | ~                                                                                                    | Collaborateur                                                                         |                                                                              |                                                                                                    | ▼ Effa                                                                                                    | icer                                                                                                    |
|                        |                                                                                                    |                                                                                                |                                                                                                    |                                                                                       |                                                                              |                                                                                                    |                                                                                                    |                                                                                                    |
| •                      | Année 🛝                                                                                                    | Nº GCP 🚺                                                                                       | Prénom / nom 🕷                                                                                                    | Lieu 🕷                                                                                | Statut 🕷                                                                     | Délai 🕷                                                                                                    | Collaborateur                                                                                                    | Editer                                                                                                    |
|                        | 2023                                                                                                    |                                                                                                |                                                                                                    | and there are                                                                         | Prët                                                                         | 30.04.2024                                                                                                    | Meyer Dora                                                                                                    | 09                                                                                                    |
|                        | 2023                                                                                                    |                                                                                                | Second Cont                                                                                                    | The supervision of the                                                                | Prët                                                                         | 17.11.2023                                                                                                    | Meyer Dora                                                                                                    | 0                                                                                                    |
|                        | 2023                                                                                                    |                                                                                                | Calle See                                                                                                    | 1000 1010                                                                             | Prēt                                                                         | 31.08.2023                                                                                                    | Gubser Stefan                                                                                                    | 0                                                                                                    |
|                        |                                                                                                    |                                                                                                |                                                                                                    |                                                                                       |                                                                              |                                                                                                    | 3 er                                                                                                    | registrements                                                                                                    |
|                        | rolongation d                                                                                                    | e délai                                                                                        | Ass                                                                                                    | ignation aux collabora                                                                | ateurs                                                                       | Suppr<br>d'impé                                                                                                    | imer la/les déclara                                                                                                    | ation(s)                                                                                                    |
| - Pi                   |                                                                                                    | nner -                                                                                         | Contrôler                                                                                                    |                                                                                       | Modifier                                                                     |                                                                                                    |                                                                                                    | Supprimer                                                                                                    |
|                        | P                                                                                                    | 2023     Prolongation d     -Veuillez sélectio                                                 | 2023     Prolongation de délai     Veullez sélectionner-     veullez sélectionner-     veul | 2023 Prolongation de délai Ass Ueullez sélectionner upremier délai possible Contrôler | 2023 Prolongation de délai Assignation aux collabor uniferent de la possible | 2023     Prêt      Prolongation de délai     Assignation aux collaborateurs     vesites déla possible     ourrôler     Modifier | 2023     Prêt 31.08.2023     Prêt 31.08.2023     Prôtongation de délai     Assignation aux collaborateurs     Veullez Sélectionner     Contrôler     au premier délai possible     Modifier | 2023 Prêt 31.08.2023 Gubser Stefan<br>3 en<br>Prolongation de délai<br>Supprimer délai possible<br>Supprimer délai possible |

Sélectionnez au moins une déclaration
en cochant la case correspondante pour activer les champs
«Prolongation de délai»,
«Assignation aux collaborateurs»
(si vous êtes connecté-e en tant que fiduciaire, à la condition exclusive que vous ayez activé la gestion des collaborateurs et collaboratrices) et «Supprimer la/les déclaration(s) d'impôt».

Une fois que vous avez sélectionné les déclarations dont vous voulez prolonger le délai de dépôt (en cochant la case correspondante dans le tableau), choisissez la date de votre choix dans le champ correspondant, puis cliquez sur **3** «**Contrôler**».

| Canton de Berne Page d'accue              | il -         |            |                       |               |            | De             | utsch                                                        |                                                                                                    |
|-------------------------------------------|--------------|------------|-----------------------|---------------|------------|----------------|--------------------------------------------------------------|----------------------------------------------------------------------------------------------------|
|                                           |              |            |                       |               | Co         | ontact Plan de | e site                                                       |                                                                                                    |
| BE-Login Page d'accueil                   |              |            |                       |               |            |                |                                                              | Déconnexion $egin{array}{c} & & \\ & & \\ & & \\ & & & \\ & & & & \\ & & & \\ & & & & \\ &$ |
| Impôts Formation Bau                      | Trafic       | Registre   | 2                     | TAL           |            |                | N/AL TO                                                      | Mon compte                                                                                                    |
|                                           | Page princip | ale > Impô | ts > Déclarations d'i | mpôt de tiers |            |                |                                                              |                                                                                                    |
| Déclaration d'impôt                       |              |            |                       |               |            |                | Imp                                                          | rimer cette page 🔒                                                                                                    |
| Déclarations d'impôt de tiers             | Doman        | dor ur     | ne prolonga           | tion de délai |            |                |                                                              |                                                                                                    |
| > Saisir une déclaration<br>d'impôt       | Deman        | uer ui     | le proioriga          | alon de dela  |            |                |                                                              |                                                                                                    |
| Calcul des impôts                         | N° GCP       | Année      | Prénom / nom          | Lieu          | Nouveau    | Emolument      | Observations / notes                                         |                                                                                                    |
| Payer mes impôts                          |              | 00.00      |                       |               | delai      | 0.00           |                                                              |                                                                                                    |
| S'enregistrer pour l'impôt à la<br>source |              | 2023       | Para Calmera          | Concrutiget   | 15.09.2024 | 0.00           |                                                              |                                                                                                    |
| Impôt à la source démo                    | 101100       | 2023       | Reference Travel      | -m            |            | 4              | Une prolongation de délai ju<br>15.09.2014 existe délà pour  | squ'au<br>ce cas                                                                                                    |
| Représentants / fiduciaires               | -            | 2023       | India Second          | -             |            | 0.00           | Aucune prolongation de déla                                  | ai ne peut être                                                                                                    |
| Adresses                                  |              |            |                       |               |            |                | saisie car une tâche de taxa<br>appréciation a déjà été créé | tion par<br>e.                                                                                                    |
| 5                                         | Demand       | er des p   | rolongations de       | e délai Annul | er         |                |                                                              | Haut de page ሷ                                                                                                    |

Si le délai de dépôt a déjà été prolongé jusqu'à cette date, cela figure dans les **4** «**Observations/notes**»

Pour valider vos prolongations de délai, cliquez sur **5** «**Demander des prolongations de délai**».

**6 Un tableau récapitulatif** de toutes vos demandes de prolongation de délai s'affiche ensuite. Il indique également les éventuels émoluments facturés.

| Canto                  | on de Berne Page     | e d'accueil      |               |              |                        |                | Deute             | sch       |                       |
|------------------------|----------------------|------------------|---------------|--------------|------------------------|----------------|-------------------|-----------|-----------------------|
| <u>w</u>               |                      |                  |               |              |                        |                | Contact Plan de s | ite       |                       |
| ВЕ-                    | Login Page d'a       | accueil          |               |              |                        |                |                   |           | Déconnexion A         |
| Impôts                 | Formation            | Bau              | Trafic        | Registre     | LAXIV.                 | 1.56           |                   |           | Mon compte            |
| Ĩ                      |                      |                  | Page principa | ale > Impôts | > Déclarations d'impôt | de tiers       |                   |           |                       |
| Déclaration            | d'impôt              |                  |               |              |                        |                |                   |           | Imprimer cette page 🔒 |
| Déclaration            | ns d'impôt de tie    | ers              | Deman         | der une      | e prolongatio          | n de délai     |                   |           |                       |
| > Saisir un<br>d'impôt | e déclaration        |                  | Bonnan        |              | protongation           | r do dolar     |                   |           |                       |
| Calcul des             | impôts               |                  | Les prolo     | ngations de  | e délai ont bien été d | emandées.      |                   |           |                       |
| Payer mes              | impôts               | _                | N° GCP        | Année        | Prénom / nom           | Lieu           | Nouveau délai     | Emolument | Observations / notes  |
| S'enregistre<br>source | er pour l'impôt à la | a <mark>6</mark> | 10712800      | 2023         | And Perce Labore       | a 1875 Daterna | 15.09.2024        | 0.00      |                       |
| Impôt à la s           | source démo          |                  | Retour        |              |                        |                |                   |           |                       |
| Représenta             | ants / fiduciaires   |                  |               |              |                        |                |                   |           |                       |
| Adresses               |                      |                  |               |              |                        |                |                   |           | Haut de page 🛧        |

## 5. Remplir les déclarations d'impôt

| Canto                  | on de Berne Pag    | ge d'accueil |              |                                  |                       |                          |                                  |             | Deutsch        |                            |                               |
|------------------------|--------------------|--------------|--------------|----------------------------------|-----------------------|--------------------------|----------------------------------|-------------|----------------|----------------------------|-------------------------------|
| BE-                    | Login Page d       | l'accueil    |              |                                  |                       |                          | Co                               | ntact Plan  | de site        |                            | Déconnexion A                 |
| Impôts                 | Formation          | Bau          | Trafic       | c Regi                           | stre                  | TI                       | 1100                             | 17          | 7N/A           |                            | Mon compte                    |
|                        |                    |              | Page p       | principale > In                  | npôts ≻ Déclar        | rations d'impôt de tiers |                                  |             |                |                            |                               |
| Déclaration            | d'impôt            |              |              |                                  |                       |                          |                                  |             |                | Impri                      | mer cette page 🔒              |
| Déclaration            | ns d'impôt de t    | iers         | Déc          | laration                         | ns d'impé             | ot de tiers              |                                  |             |                |                            | 6 <sup>17</sup> .0<br>10 - 10 |
| > Saisir un<br>d'impôt | e déclaration      |              | _            |                                  | ie annipe             |                          |                                  |             |                |                            |                               |
| Calcul des             | impôts             |              | i            | Cette fo                         | nction vous p         | ermet de gérer des de    | éclarations d'impôt pou          | r le compte | de tierces per | sonnes et de les rei       | mplir avec                    |
| Payer mes              | impôts             |              |              | TaxMe                            | online.               |                          |                                  |             |                |                            |                               |
| S'enregistre<br>source | er pour l'impôt à  | la           |              |                                  |                       |                          |                                  |             |                |                            |                               |
| Impôt à la s           | source démo        |              | Er           | nreaistrer u                     | ine nouvelle          | déclaration d'impôt      |                                  |             |                |                            |                               |
| Représenta             | ints / fiduciaires |              |              |                                  |                       |                          |                                  |             |                |                            |                               |
| Adresses               |                    |              | > F          | Personnes                        | physiques/S           | uiets fiscaux virtuels   | > Personnes m                    | orales      |                |                            |                               |
|                        |                    |              |              | N° G<br>Prénom / n<br>Année fisc | CP<br>om<br>ale _2023 |                          | Délai<br>Statut<br>Collaborateur | Tous        |                | Reche     Effa             | rcher                         |
|                        |                    |              | ø            | Année 1                          | N° GCP 🕷              | Prénom / nom 🐃           | Lieu 🐃                           | Statut 🕷    | Délai 🕷        | Collaborateur WA           | Editer                        |
|                        |                    |              | ø            | 2023                             | 1011088               | And Persyl Labore        | MTD Deservand.                   | Prêt        | 30.04.2024     | Meyer Dora                 | 0° B 🤛                        |
|                        |                    |              |              | 2023                             | 101108                | Ballman Town             | 18 Automation                    | Prêt        | 17.11.2023     | Meyer Dora                 | 0 🕒                           |
|                        |                    |              | Ø            | 2023                             |                       | Dallo Basa               |                                  | Prêt        | 31.08.2023     | Gubser Stefan              | 0 🗈                           |
|                        |                    |              |              |                                  |                       |                          |                                  |             |                | 3 en                       | registrements                 |
|                        |                    |              | Pro          | longation d                      | le délai              | Ass                      | ignation aux collabor            | ateurs      | Supp<br>d'imp  | rimer la/les déclara<br>ôt | ition(s)                      |
|                        |                    |              | au p<br>au d | remier délai j<br>ernier délai p | possible              |                          |                                  | mounter     |                |                            | Supprimer                     |
|                        |                    |              |              |                                  |                       |                          |                                  |             |                |                            | Haut de page _∱               |

Pour **remplir une déclaration d'impôt**, cliquez, dans le tableau, sur le **symbole** on vis-à-vis, puis procédez comme d'habitude dans TaxMe online.

### 6. Utiliser TaxMe online

| Canton de Berne Page d'accue                               | il    |         |              |                                                     | Deutsch                        |              |            |
|------------------------------------------------------------|-------|---------|--------------|-----------------------------------------------------|--------------------------------|--------------|------------|
| BE-Login Page d'accueil                                    |       |         |              | A CAS                                               | Contact                        |              |            |
|                                                            | TaxMe | e > Rev | venus prov   | venant d'une activité > Activité lucrative dépendar | nte                            |              |            |
| Données de référence                                       |       |         |              |                                                     |                                |              |            |
| Revenus provenant d'une<br>activité                        | Act   | ivité   | lucra        | tive dépendante                                     |                                |              |            |
| <ul> <li>Activité lucrative<br/>dépendante</li> </ul>      | Décla | arez le | s revenus    | s de vos activités lucratives dépendantes princ     | ipale et accessoire.           |              |            |
| Interruptions non rémunérées<br>de l'activité lucrative    | Hon   | nme     | activi       | té lucrative dépendante 🗉                           |                                |              |            |
| Voiture de service pour aller au<br>travail                |       |         | Statut       | Employeur                                           | Nature des revenus             | м            | ontant     |
| Entreprise individuelle                                    |       | Ê       | V            | Fenaco Genossenschaft                               | Activité principale (salaire r | net)         | 80'806     |
| Agriculture / sylviculture                                 |       |         |              |                                                     |                                |              |            |
| Sociétés de personnes                                      | Pour  | modifi  | ier un enr   | egistrement, cliquez sur l'icône du crayon          |                                |              |            |
| Sociétés de construction                                   | S     | aisir u | un nouve     | enregistrement                                      |                                |              |            |
| Autres revenus                                             |       |         |              |                                                     |                                |              |            |
| Relevés fiscaux                                            | Fem   | nme:    | activit      | é lucrative dépendante ፤                            |                                |              |            |
| Eléments de fortune / titres                               |       |         |              | •                                                   |                                |              |            |
| Immeubles privés                                           |       |         | Statut       | Employeur                                           | Nature des revenus             | M            | ontant     |
| <ul> <li>Autres éléments de fortune</li> </ul>             | 1     | Î       | $\checkmark$ | Steuerverwaltung des Kantons Bern                   | Activité principale (salaire r | iet)         | 44'584     |
| <ul> <li>Dettes et intérêts passifs</li> </ul>             | Pour  | modifi  | ier un enr   | agistrement, cliquez sur l'icône du cravon          |                                |              |            |
| <ul> <li>Frais professionnels</li> </ul>                   | i our | moum    | er un em     | egistrement, cilquez sur ricone du ciayon           |                                |              |            |
| ✓ Déductions                                               | S     | aisir u | un nouve     | el enregistrement                                   |                                |              |            |
| ✓ Résultat                                                 |       |         |              |                                                     | ſ                              | << Précédent | Suivantas  |
| <ul> <li>Terminer votre déclaration<br/>d'impôt</li> </ul> |       |         |              |                                                     | l                              |              | Carvant 22 |
| Effacer les données                                        |       |         |              |                                                     |                                |              |            |
| Infos / Marche à suivre                                    |       |         |              |                                                     |                                |              |            |

La barre de navigation à gauche répertorie tous les groupes de formulaires de la déclaration d'impôt. Cliquez pour définir ceux que vous avez besoin de remplir.

TaxMe online vous signale les pages que vous avez terminé de remplir et celles où il manque des informations.

Vous pouvez à tout moment faire des modifications et compléter plus tard ce que vous avez oublié.

Après avoir rempli votre première déclaration d'impôt en ligne, les prochaines seront pré-remplies sur la base de la précédente. Il ne vous restera plus qu'à faire les éventuelles modifications, à déclarer les nouveaux éléments et à adapter les montants.

#### Symboles

Divers symboles vous indiquent ce qu'il faut faire.

- Crayon: pour **modifier** vos données (compléter / corriger)
- Corbeille: pour **effacer** vos données
- Signale que vous n'avez **pas terminé** de remplir le formulaire.
- Signale que vous avez **terminé** de remplir le formulaire.

Signale que le formulaire est **inactif** compte tenu de vos sélections.

- Signale qu'il y a une **erreur** ou qu'il **manque une information** sur le formulaire et que celui-ci ne peut pas être finalisé.
- Signale qu'il y a une déclaration étrange sur ce formulaire.
   Mais ce message est uniquement indicatif et ne vous empêche pas de finaliser votre déclaration d'impôt.

## 7. Ajouter des justificatifs

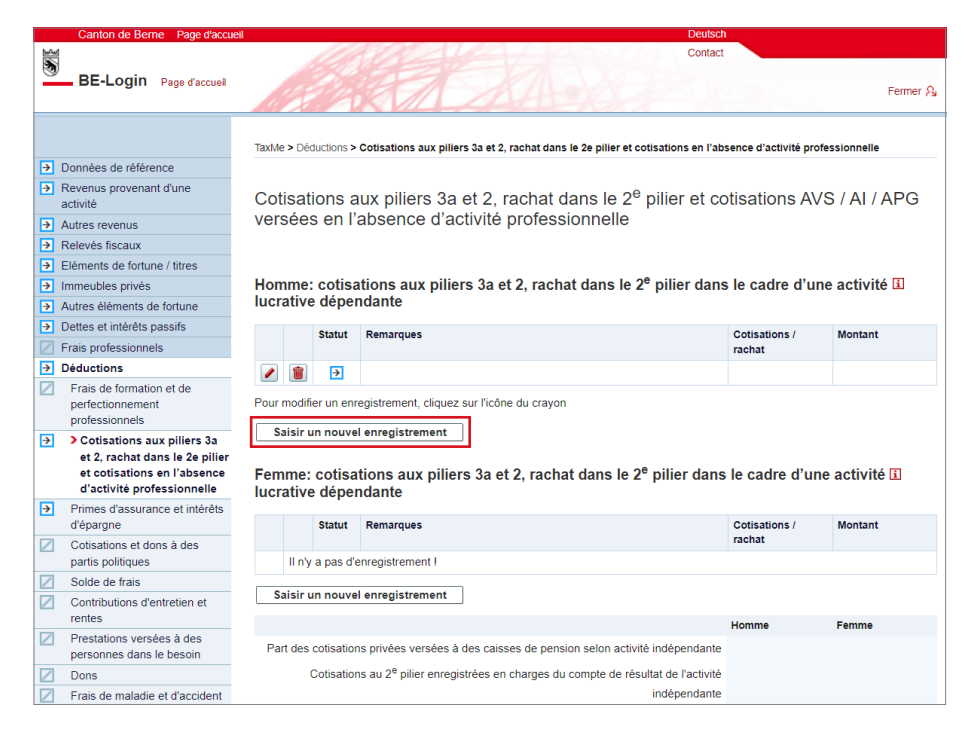

Aux endroits où vous déclarez les éléments pour lesquels vous devez fournir un justificatif (p. ex. cotisations CP/ pilier 3a), vous disposez d'un bouton pour **ajouter ces documents soit en les sélectionnant sur votre ordinateur, soit directement en les prenant en photo avec votre smartphone**.

Cliquez sur «Saisir un nouvel enregistrement».

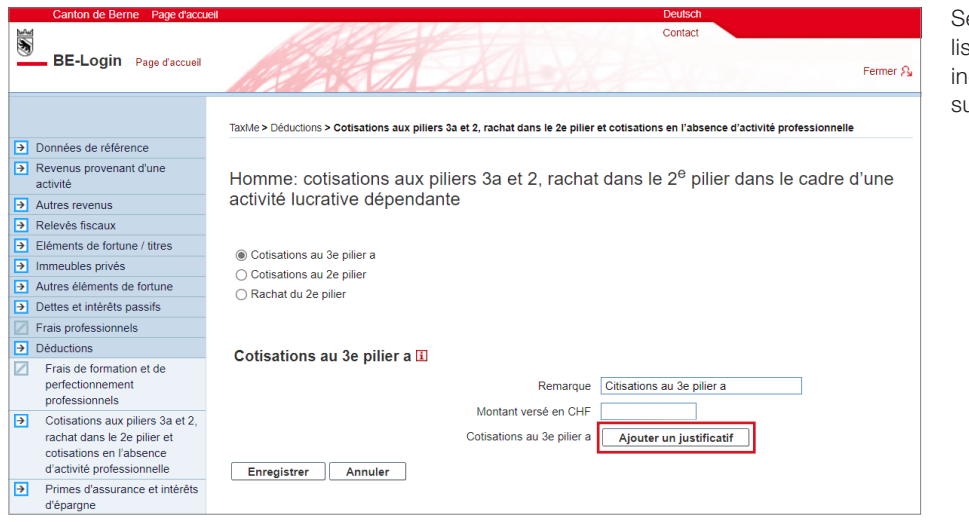

Sélectionnez l'élément qui convient dans la liste déroulante «Cotisations/rachat», indiquez le montant versé, puis cliquez sur «**Ajouter un justificatif**».

| BE-Login Page d'accueil | Contact<br>Fermer &                                                                                                    |
|-------------------------|----------------------------------------------------------------------------------------------------|
|                         | Taxile > Téléverser des justificatifs                                                                                                    |
|                         | Ajouter des justificatifs                                                                                                    |
|                         | Vous pouvez ajouter des justificatifs via votre smartphone ou votre ordinateur directement dans votre déclaration d'impôt. Veuillez ne télécharger que les justificatifs demandés.                                       |
|                         | Les formats de fichiers suivants sont pris en charge: pdf, jpeg, png.<br>Homme: Cotisations 2e pilier / 3e pilier a                                                                                                    |
|                         | Photographieritransférer des documents via un smartphone<br>Pointez l'appareil photo sur le code QR et appuyez ensuite sur le lien qui s'affiche.<br>Vous pouvez maintenant télécharger directement des documents/pages. |
|                         | Sélectionner/télécharger des documents/pages depuis un ordinateur (sous forme de photo ou de document PDF)                                                                                                    |
|                         | Vous avez plusieurs documents/pages? Cliquez sur «Autres documents depuis<br>Fordinateur».                                                                                                    |
|                         |                                                                                                    |

Vous avez **deux options** pour ajouter un justificatif:

1 Si vous souhaitez **photographier un justificatif avec votre smartphone**, pointez l'appareil photo sur le code QR et appuyez ensuite sur le lien qui s'affiche. Vous pouvez maintenant télécharger directement des justificatifs/pages. Suivez les instructions sur votre smartphone.

2 Si vous souhaitez télécharger un justificatif sous forme de photo ou de document PDF à partir de votre ordinateur, cliquez sur **«+ Autres documents depuis l'ordinateur»** sous **«Sélectionner/télécharger des documents/pages depuis** un ordinateur».

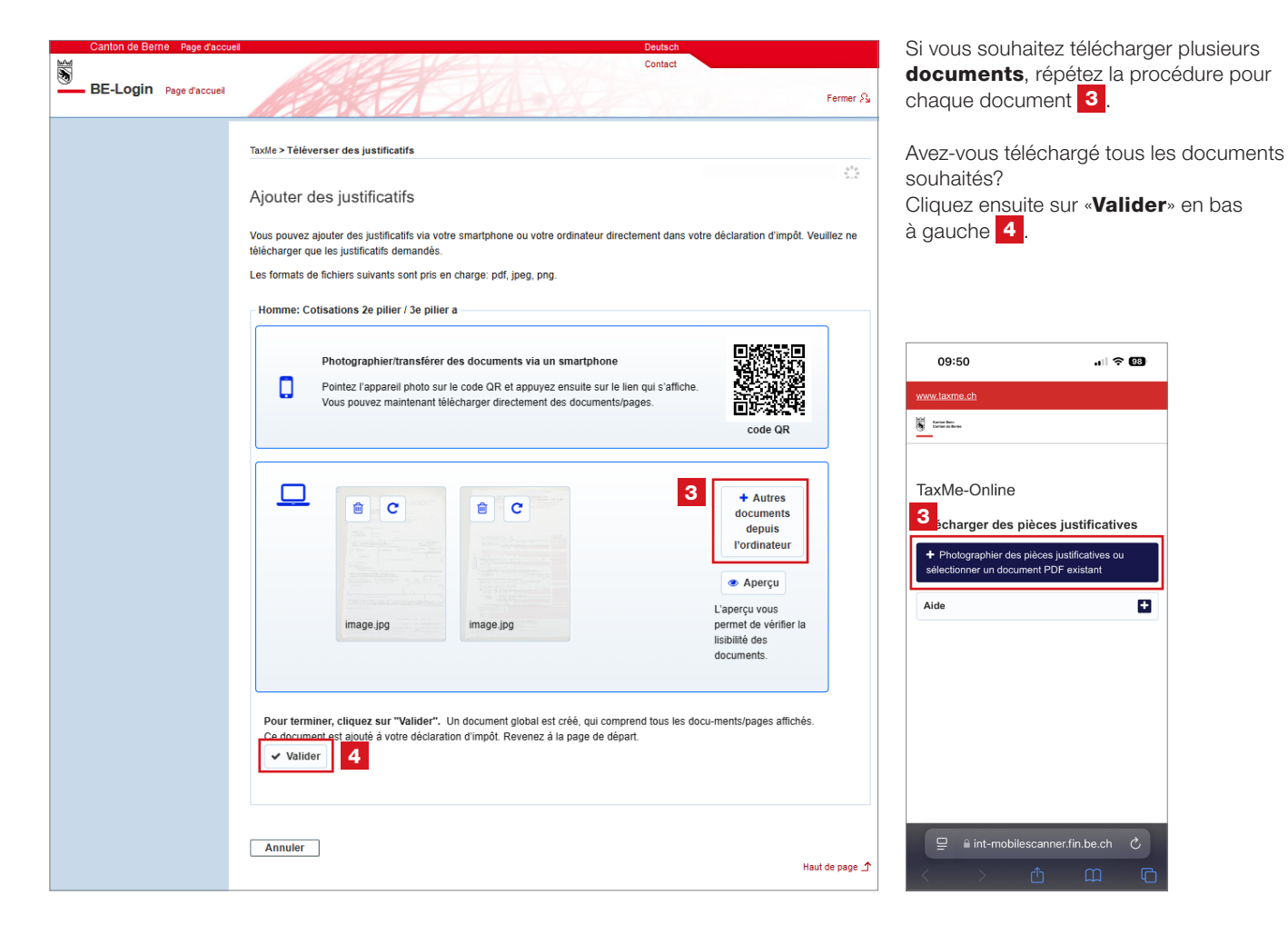

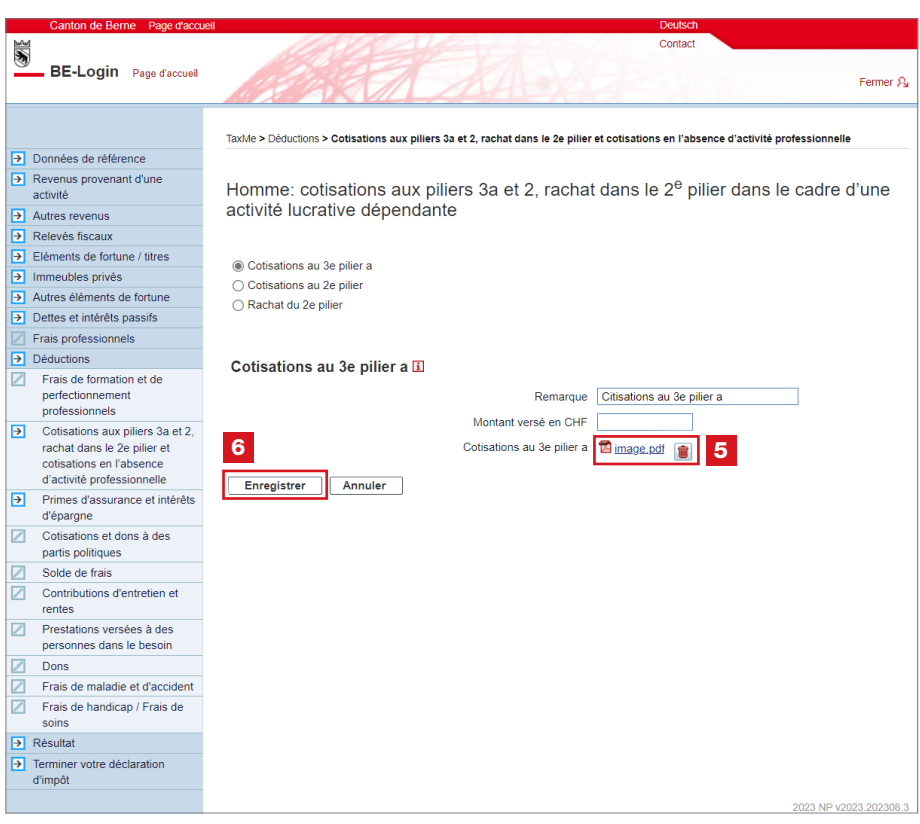

Le système vous redirige alors vers la page initiale du processus. Le document regroupant l'ensemble de vos documents téléchargés est visible 5.

÷

|  | Cliquez sur | «Enregistrer» | 6 |
|--|-------------|---------------|---|
|--|-------------|---------------|---|

Vous trouverez le bouton «Ajouter un justificatif» partout où vous pouvez ajouter des justificatifs.

## 8. Relevé fiscal numérique

Vous pouvez intégrer les relevés fiscaux des banques directement dans la déclaration d'impôt en tant que relevés fiscaux numériques. Les données importées apparaissent automatiquement dans l'état des titres. Demandez à votre banque si elle délivre ce type de relevé fiscal.

| Canton de Berne Page d'accue                               | il                           |          |                                     |                                | Deutsch                 |            |               |             |
|------------------------------------------------------------|------------------------------|----------|-------------------------------------|--------------------------------|-------------------------|------------|---------------|-------------|
| 1                                                          |                              |          |                                     |                                | Contact                 |            |               |             |
| BE-Login Page d'accueil                                    |                              | 1        |                                     | 4-63                           |                         |            |               | Fermer A    |
|                                                            | TaxMe > F                    | Relevé   | sfiscaux                            |                                |                         |            |               |             |
| Données de référence                                       |                              |          |                                     |                                |                         |            |               |             |
| Revenus provenant d'une<br>activité                        | <mark>⊡?</mark> <u>Vidéo</u> | « Rele   | evé fiscal numérique »              |                                |                         |            |               |             |
| Autres revenus                                             |                              |          | TaxMe Online                        | -                              |                         |            |               |             |
| Relevés fiscaux                                            | 1                            |          | Tour                                | ع                              |                         |            |               |             |
| <ul> <li>Eléments de fortune / titres</li> </ul>           | Relev                        | és f     | scaux numériques                    |                                |                         |            |               |             |
| Immeubles privés                                           |                              |          |                                     |                                |                         |            |               |             |
| Autres éléments de fortune                                 | Vous pou                     | ivez té  | léverser vos relevés fiscaux numé   | riques en format PDF directe   | ement depuis le dossier | où ils son | t enregistré: | s sur votre |
| Dettes et intérêts passifs                                 | ordinateu                    | ır et er | reporter les données dans votre     | déclaration d'impôt. L'Intenda | ance des impôts n'aura  | accès aux  | données té    | léversées   |
| <ul> <li>Frais professionnels</li> </ul>                   | qu'une fo                    | is que   | vous aurez validé votre déclaratio  | n d'impôt.                     |                         |            |               |             |
| ✓ Déductions                                               |                              |          |                                     |                                |                         |            |               |             |
| ✓ Résultat                                                 | Relevé                       | s fis    | caux i                              |                                |                         |            |               |             |
| <ul> <li>Terminer votre déclaration<br/>d'impôt</li> </ul> | St                           | atut     | Etablissement financier             | Nom du client                  | Comptes                 | Dettes     | Titres        | Frais       |
| Effacer les données                                        | Pour sup                     | primer   | un élément, cliquez sur la corbeill | e ci-dessus.                   |                         |            |               |             |
| Infos / Marche à suivre                                    |                              |          |                                     |                                |                         |            |               |             |
| Documents / publications 2                                 | Téléve                       | erser r  | eleve fiscal numérique              |                                |                         |            |               |             |
| Récapitulatif / impression                                 |                              |          |                                     |                                |                         |            |               |             |
|                                                            |                              |          |                                     |                                |                         | << Pré     | cédent s      | Suivant >>  |

À la rubrique «**Relevés fiscaux**», vous pouvez téléverser vos relevés fiscaux numériques, ce qui vous évite de saisir vous-même, un par un, vos comptes, vos dettes, vos titres (actions, obligations, divers) et vos frais.

2 Cliquez sur le bouton «**Téléverser** relevé fiscal numérique» et suivez les instructions.

Nota bene: ne téléversez pas une photo de vos relevés fiscaux numériques; la qualité des codes-barres serait insuffisante.

| → Relevés fiscaux                                                                                        |                        |                                        |                                                                                                    |                                                                               |                  |             |              |             |
|----------------------------------------------------------------------------------------------------|------------------------|----------------------------------------|----------------------------------------------------------------------------------------------------|-------------------------------------------------------------------------------|------------------|-------------|--------------|-------------|
| Eléments de fortune / titres                                                                             | Rel                    | evés f                                 | iscaux numériques                                                                                                    |                                                                               |                  |             |              |             |
| Immeubles privés                                                                                         |                        |                                        |                                                                                                    |                                                                               |                  |             |              |             |
| Autres éléments de fortune                                                                               | Lor                    | lové ficer                             | l numórique a bien été télévercé                                                                                       |                                                                               |                  |             |              |             |
| Dettes et intérêts passifs                                                                               | Leie                   | neve iisca                             | in numenque a pien ele televerse.                                                                                      |                                                                               |                  |             |              |             |
| <ul> <li>Frais professionnels</li> </ul>                                                                 |                        |                                        |                                                                                                    |                                                                               |                  |             |              |             |
| Déductions                                                                                               | Vous                   | pouvez té                              | léverser vos relevés fiscaux numé                                                                                      | ériques en format PDF directement d                                           | epuis le dossier | où ils son  | t enregistré | s sur votre |
| ✓ Résultat                                                                                               | ordina                 | teur et er                             | n reporter les données dans votre                                                                                      | declaration d'impôt. L'Intendance de                                          | s impöts n'aura  | accès aux   | données te   | elèversèes  |
| Terminer votre déclaration                                                                               | qu une                 | e iois que                             | vous aurez vallue volre declaratio                                                                                     | on a Impor.                                                                   |                  |             |              |             |
| umpor                                                                                                    |                        |                                        |                                                                                                    |                                                                               |                  |             |              |             |
| Effacer les données                                                                                      | Rele                   | vés fis                                | caux ፤                                                                                                    |                                                                               |                  |             |              |             |
| Effacer les données<br>Infos / Marche à suivre                                                           | Rele                   | vés fis<br>Statut                      | Caux I                                                                                                    | Nom du client                                                                 | Comptes          | Dettes      | Titres       | Frais       |
| Effacer les données<br>Infos / Marche à suivre<br>Documents / publications                               | Rele                   | statut                                 | Caux i<br>Etablissement financier<br>Referenzbank                                                                      | Nom du client<br>Muster Max / 1234567890                                      | Comptes          | Dettes      | Titres       | Frais       |
| Effacer les données<br>Infos / Marche à suivre<br>Documents / publications<br>Récapitulatif / impression | Rele                   | statut<br>Statut                       | Caux i<br>Etablissement financier<br>Referenzbank                                                                      | Nom du client<br>Muster Max / 1234567890                                      | Comptes          | Dettes<br>💌 | Titres       | Frais       |
| Effacer les données<br>Infos / Marche à suivre<br>Documents / publications<br>Récapitulatif / impression | Rele<br>Pour s<br>Téle | statut<br>→<br>suppriment<br>éverser r | CAUX I<br>Etablissement financier<br>Referenzbank<br>un élément, cliquez sur la corbeil<br>elevé fiscal numérique Repu | Nom du client<br>Muster Max / 1234567890<br>le ci-dessus.<br>orter le contenu | Comptes          | Dettes      | Titres       | Frais       |

3 Une fois que vous avez téléversé tous vos relevés fiscaux numériques, cliquez sur le bouton «**Reporter le contenu**». Le système enregistre alors automatiquement les données des relevés aux rubriques correspondantes de votre déclaration d'impôt.

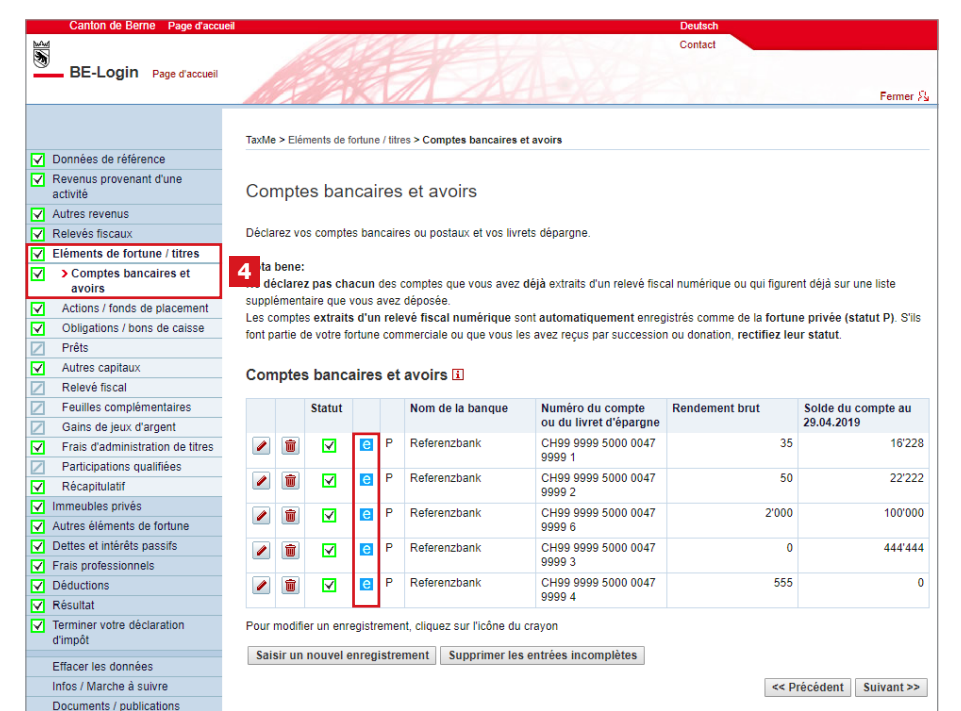

4 Les données du relevé fiscal numérique que vous avez téléversé ont bien été importées. Vous le voyez au petit «e» bleu figurant dans la liste de vos comptes bancaires et avoirs par exemple (rubrique «Éléments de fortune/titres»).

**Nota bene:** c'est à vous, et non à votre banque, de veiller à ce que votre relevé soit complet.

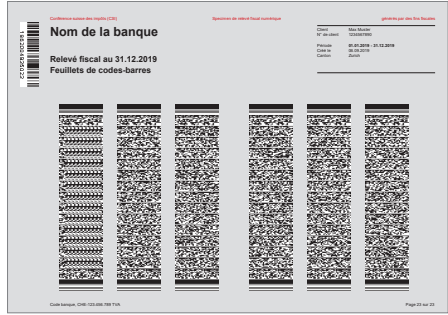

Spécimen de relevé fiscal numérique

## 9. Terminer la déclaration d'impôt

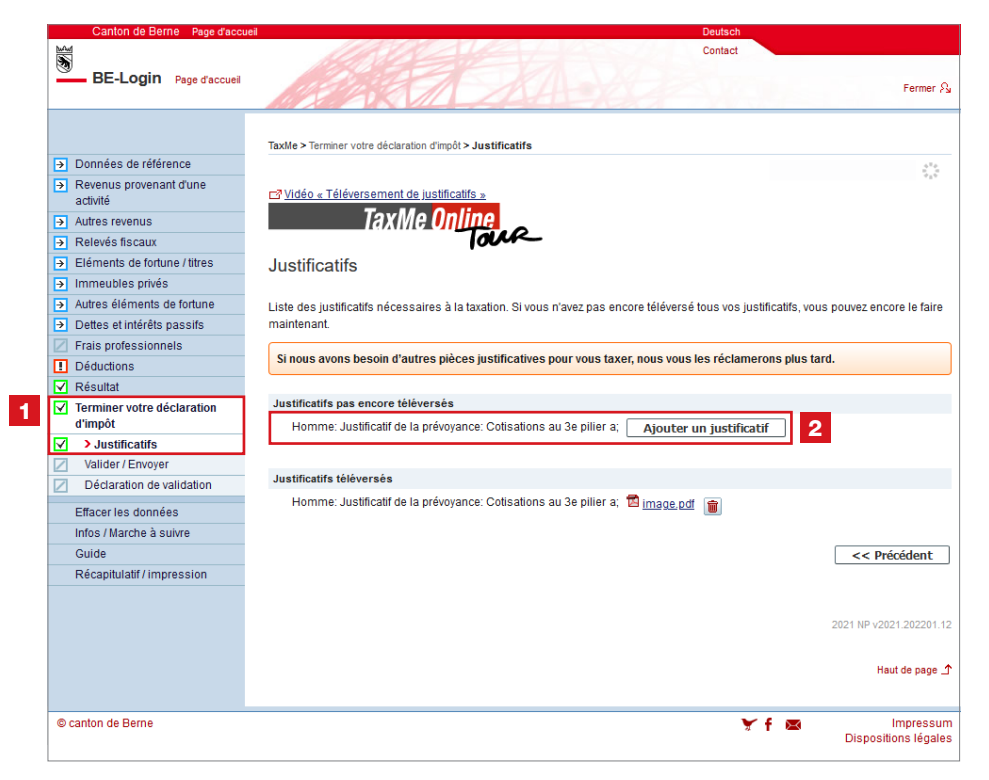

#### Toutes les rubriques activées dans la barre de navigation doivent être précédées soit de la coche cerclée de vert, soit du point d'interrogation cerclé de jaune.

Un récapitulatif des justificatifs à fournir figure à la rubrique **1 «Terminer votre déclaration d'impôt»**, sous **«Justificatifs»**. Il vous indique ceux que vous avez téléversés et ceux qui manquent encore.

2 Vous pouvez encore téléverser ici ceux qui manquent, pour éviter d'avoir à les envoyer par courrier postal.

#### >>> Déposez ou téléversez uniquement les justificatifs

**demandés!** Si nous avons besoin d'autres documents pour vous taxer, nous vous les réclamerons plus tard.

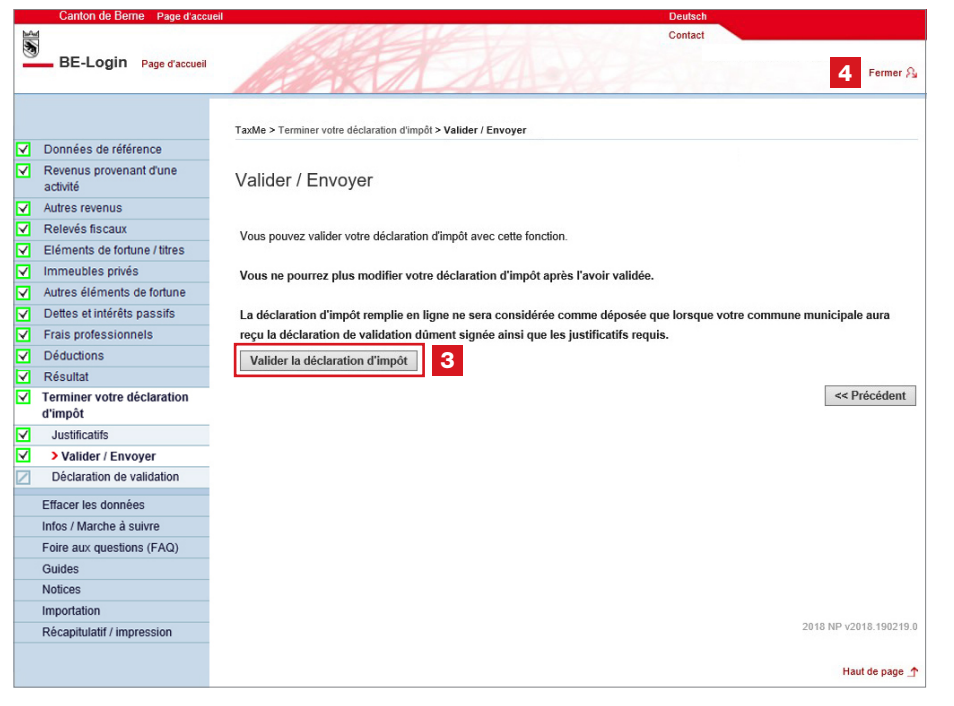

Vous n'êtes pas autorisé e à valider et déposer en ligne la déclaration d'impôt que vous établissez pour quelqu'un d'autre, que ce soit un proche ou un e client e. Seul e la ou le contribuable peut le faire.

Vous pouvez...

faire comme d'habitude:
 imprimer la déclaration
 de validation et la faire signer
 par la ou le contribuable.

C'est toujours possible et la déclaration de validation doit, comme jusqu'à présent, être envoyée à la commune de domicile du ou de la contribuable.

Nota bene: si vous optez pour cette solution, la ou le contribuable ne pourra plus valider sa déclaration d'impôt en ligne.

**Validation et dépôt en ligne** Si la ou le contribuable a aussi un compte BE-Login, il ou elle peut valider et déposer lui-même ou elle-même sa déclaration d'impôt en ligne.

Si tel est son souhait, il ne vous reste plus qu'à «**Fermer**» sa déclaration d'impôt. La procédure est expliquée à la page suivante (page 12, point 10).

### 10. Validation et dépôt en ligne par la ou le contribuable

| Canton de Berne Page d'accueil BE-Login Page d'accueil                                                                                                    | Cont                                                                                                    | ict                                                                                                    |
|----------------------------------------------------------------------------------------------------|----------------------------------------------------------------------------------------------------|----------------------------------------------------------------------------------------------------|
| BELOGIN                                                                                                    | BE-Login est une plateforme facile d'utilisation, qui vous permet<br>d'effectuer de manière centralisée toutes vos démarches auprès du<br>canton de Berne. Après avoir passé les quelques étapes de la<br>procédure d'inscription, BE-Login est à votre disposition 24h/24. Les<br>services proposés sur BE-Login sont en constante évolution. L'accès<br>est sécurisé et vos données bénéficient d'une protection optimale. | Contact<br>Support BE-Login<br>Tel. +41 31 636 99 98<br>Horaires:<br>Lundi - Dimanche<br>00:00 - 24:00 heures                                                                                            |
| Services disponibles (choix)  Déclaration d'impôt Effectuez votre déclaration et vos palements en ligne, demandez ne prolongation de délai et transmettez vos justificatifs ou réclamations.  Bons de garde Demandez un bon de garde pour votre enfant. | Nom d'utilisateur Adresse électronique ou ID collaborateur/trice Mot de passe Connexion Mot de passe oublié Stinscrire                                                                                                    | Foire aux questions<br>La foire aux questions vous<br>éclaire plus rapidement qu'une<br>demande de renseignements<br>auprès du service support.<br>N'hésitez pas à consulter la.<br>Foire aux questions. |
| eBau     Procédure électronique d'octroi de permis de construire.     GRUDIS public     Accès aux données publiques du registre foncier.                                                                                                    | Poursuivre avec SwissID Pour en savoir glus sur SwissID                                                                                                    | Documents<br>Drocedure dinscription (PDF,<br>3 Mo, 22 pages)                                                                                                    |
| Réquisition d'inscription au registre<br>du commerce<br>Dépôt électronique de réquisitions d'inscription, de<br>modifications, de radiations<br>/ous devez vous connecter à BE-Login pour utiliser                                                      |                                                                                                    | Information sur la<br>protection des données<br>indications sur la protection de<br>données (PDF, 550 Ko, 1 page)                                                                                        |

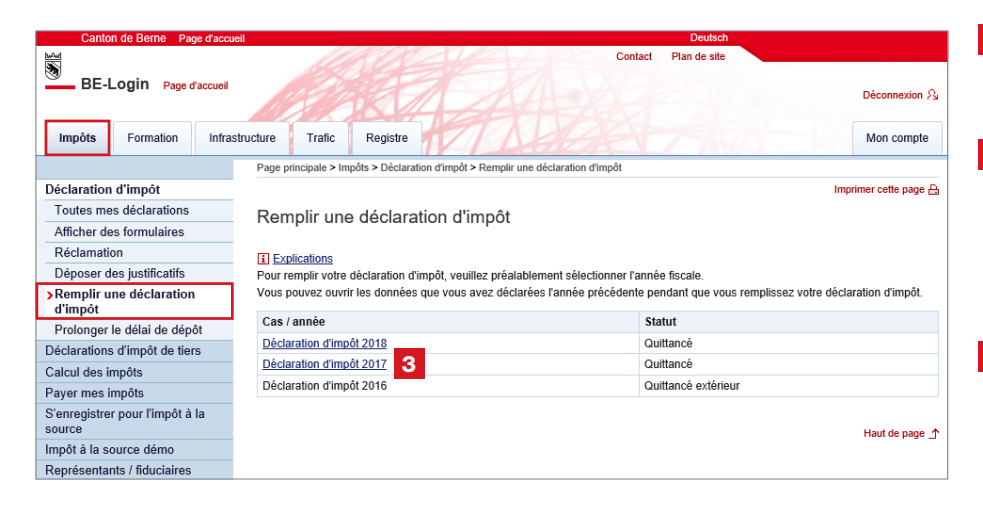

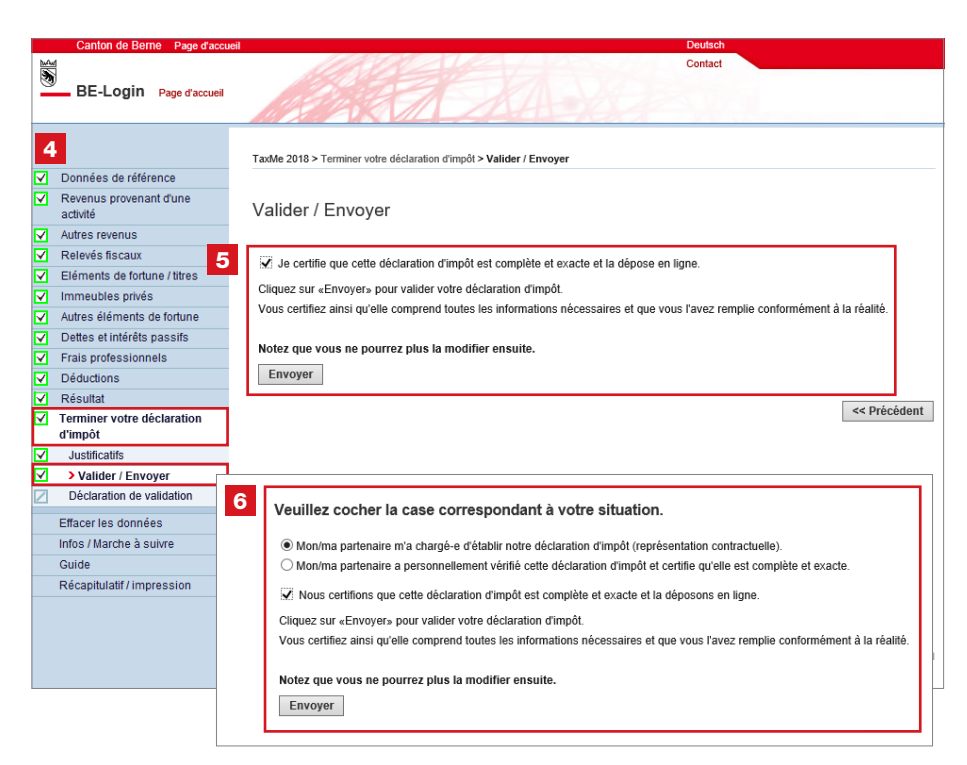

Dites au ou à la contribuable de se rendre sur **www.be.ch/belogin** 

- Il ou elle doit s'y connecter avec ses propres identifiants (nom d'utilisateur et mot de passe).
- 2 S'il ou elle n'a pas encore de compte BE-Login, il ou elle peut s'en créer un en s'inscrivant (le code d'activation lui sera envoyé par poste).
  - C'est encore plus rapide avec l'inscription instantanée, via www.taxme.ch
     Lancer TaxMe online.
     Dans ce cas, la ou le contribuable a besoin de son numéro GCP, de son numéro de cas et de son code personnel (qui figurent sur la lettre annonçant la déclaration d'impôt), ainsi que de son adresse e-mail et de son numéro AVS.
- 3 La ou le contribuable sélectionne ensuite la déclaration d'impôt à valider.
- 4 Les coches vertes lui indiquent que sa déclaration d'impôt est déjà dûment complétée.
- 5 S'il ou elle est une personne seule, il ou elle certifie que sa déclaration est complète et exacte en cochant la case correspondante. Il peut ensuite valider et déposer sa déclaration en ligne.
- 6 S'il ou elle est marié-e, il ou elle doit cocher deux cases: l'une pour indiquer sa situation et l'autre pour certifier que sa déclaration est complète et exacte. Il ou elle ne peut valider et déposer sa déclaration d'impôt en ligne qu'après avoir coché ces deux cases.

Après validation de sa déclaration en ligne, la ou le contribuable reçoit un accusé de réception en format PDF par e-mail.